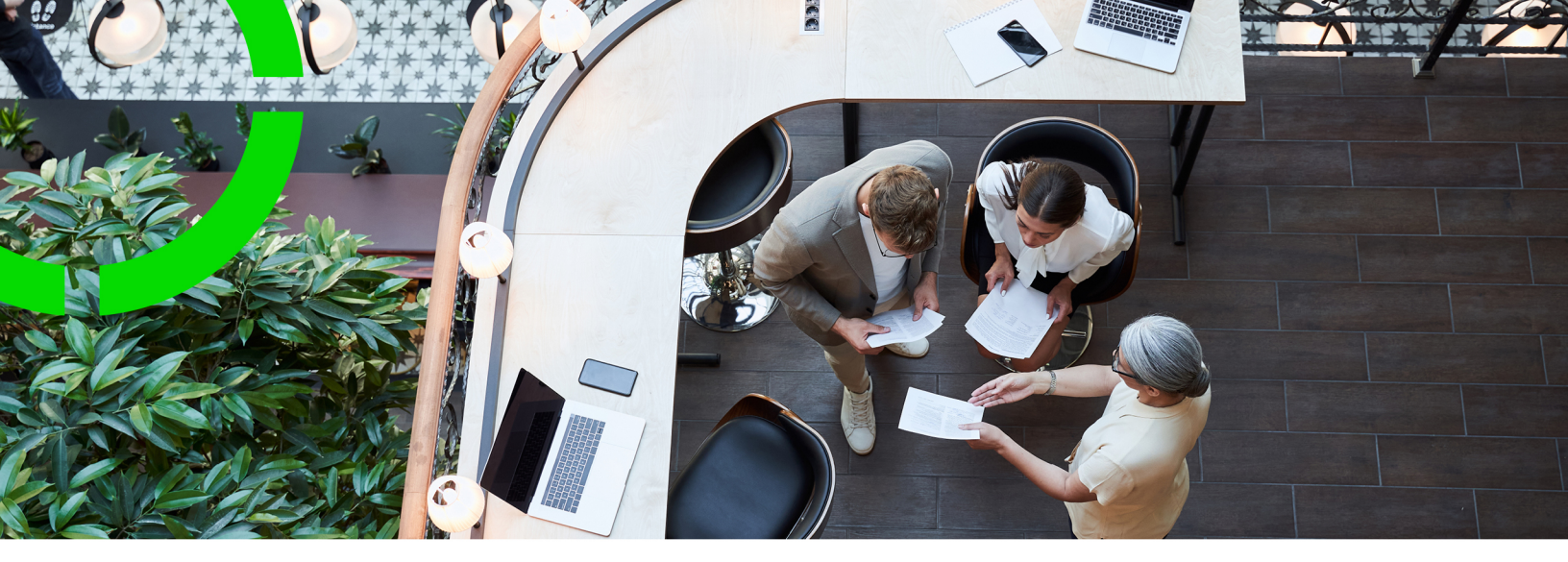

# **Sustainability Cost Profiles**

Planon Software Suite Version: L105

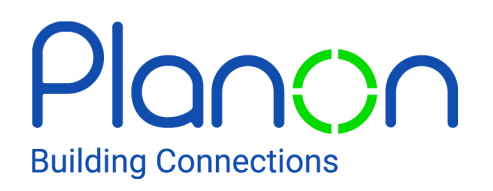

© 1997 - 2024 Planon. All rights reserved.

Planon and the Planon logo are registered trademarks of Planon Software Development B.V. or its affiliates. All other product and company names mentioned herein are trademarks or registered trademarks of their respective companies. Planon Software Development B.V., its affiliates and/or licensors own the copyright to all Planon software and its associated data files and user manuals.

Although every effort has been made to ensure this document and the Planon software are accurate, complete and up to date at the time of writing, Planon Software Development B.V. does not accept liability for the consequences of any misinterpretations, errors or omissions.

A customer is authorized to use the Planon software and its associated data files and user manuals within the terms and conditions of the license agreement between customer and the respective legal Planon entity as soon as the respective Planon entity has received due payment for the software license.

Planon Software Development B.V. strictly prohibits the copying of its software, data files, user manuals and training material. However, customers are authorized to make a back-up copy of the original CD-ROMs supplied, which can then be used in the event of data loss or corruption.

No part of this document may be reproduced in any form for any purpose (including photocopying, copying onto microfilm, or storing in any medium by electronic means) without the prior written permission of Planon Software Development B.V. No copies of this document may be published, distributed, or made available to third parties, whether by paper, electronic or other means without Planon Software Development B.V.'s prior written permission.

# About this Document

### **Intended Audience**

This document is intended for Planon Software Suite users.

## **Contacting us**

If you have any comments or questions regarding this document, please send them to: <a href="mailto:support@planonsoftware.com">support@planonsoftware.com</a>.

### **Document Conventions**

**Bold** Names of menus, options, tabs, fields and buttons are displayed in bold type.

*Italic text* Application names are displayed in italics.

CAPITALS

Names of keys are displayed in upper case.

#### **Special symbols**

| 1 | Text preceded by this symbol references additional information or a tip.                                                    |
|---|----------------------------------------------------------------------------------------------------|
| • | Text preceded by this symbol is intended to alert users about consequences if they carry out a particular action in Planon. |

# **Table of Contents**

| About Cost profiles                           |  |  |
|-----------------------------------------------|--|--|
| Cost profile - Concepts6                      |  |  |
| Standing charge6                              |  |  |
| Unit based cost profile 6                     |  |  |
| Unit time-based costs6                        |  |  |
| Graduated fixed cost profile7                 |  |  |
| Graduated cost per offset8                    |  |  |
| Combination of multiple cost profile types 10 |  |  |
| Working with cost profiles11                  |  |  |
| Adding a base cost profile 11                 |  |  |
| Adding a sub cost profile 11                  |  |  |
| Adding meter summary group period11           |  |  |
| Adding a graduated layer line12               |  |  |
| Compact gauge readings13                      |  |  |
| Adding a compact gauge reading13              |  |  |
| Reference topics                              |  |  |
| Base cost profile fields14                    |  |  |
| Sub graduated fixed cost line 14              |  |  |
| Meter summary group period fields 14          |  |  |
| Graduated layer lines fields15                |  |  |
| Compact gauge readings 15                     |  |  |
| Index                                         |  |  |

# About Cost profiles

In Planon ProCenter's Sustainability Management, **Cost profiles** enable you to calculate costs and cost savings resulting from sustainability measures. The cost calculations from the impact areas are based on the cost profile type you choose for your organization.

A **Cost profile** is a hierarchical element. Its sub-elements can be one of the following types:

- Standing charge cost lines
- Unit-based cost lines
- Unit & time-based cost lines
- Graduated fixed cost lines
- Graduated per offset cost lines

These cost profiles are defined as unit-based, time-based and based on standard charges and discounts.

# Cost profile - Concepts

# Standing charge

Standing costs are charged once a year.

A cost profile where an amount is registered per year and used for time based calculations on the readings.

For example; the amount is  $\in$  365.0 per year. The reading is a day reading, the standing charge for that reading is  $\in$  1.0.

| General                     |                                     |   |  |
|-----------------------------|-------------------------------------|---|--|
| Code *                      | 01                                  |   |  |
| Description *               | Standing charge / year              |   |  |
| Amount per year excl. VAT * | €2,500.00                           | 0 |  |
| VAT *                       | 5, Reduced rate (5%) (5 %)          | 1 |  |
| Parent level                | 1200023, Cost profile - electricity | 1 |  |
| Cost line type *            | STAND_CHARGE_CSTLINE                |   |  |

### Unit based cost profile

A cost profile where an amount per unit is registered and used for unit based calculations on the readings.

For example; the amount per unit is  $\in$  1.0. The reading indicates 10 units used, the charge for that reading is  $\in$  10.0.

| General                     |                                     |     |  |
|-----------------------------|-------------------------------------|-----|--|
| Code *                      | 02                                  |     |  |
| Description *               | Energy tax / kWh                    |     |  |
| Amount per unit excl. VAT * | €0.25                               | 1   |  |
| VAT *                       | 0, Zero rate (0%) (0 %)             | 1 = |  |
| Parent level                | 1200023, Cost profile - electricity | 1 = |  |
| Cost line type *            | UNIT_BASED_COSTLINE                 |     |  |

### Unit time-based costs

A cost line where an amount per unit is registered and used for unit based calculations. These calculations are taken into account at the time of taking the meter readings. These are some examples.

- The amount per unit is € 1,- between 0 am and 8 am.
- The amount per unit is  $\in 2$ ,- between 8 am and 8 pm.
- The amount per unit is € 1.0 between 8 pm and 12 pm.

The reading indicates 10 units used at 11am, the charge for that reading is  $\in$  20.0.

General

| Code *                      | 03                                  |     |
|-----------------------------|-------------------------------------|-----|
| Description *               | Electricity / kWh - Peak (Mon-Fri)  |     |
| Amount per unit excl. VAT * | € 0.47                              | 1   |
| VAT *                       | 20, Current rate - (20%) (20 %)     | 1   |
| Par <mark>(VAT *</mark> )   | 1200023, Cost profile - electricity | 1 = |
| Cost line type *            | UNITTIME_COSTLINE                   |     |

#### General

| Cost profile * | 1200023.03, Electricity / kWh - Peak (Mon-Fri) | 1        |
|----------------|------------------------------------------------|----------|
| Weekday *      | Wednesday                                      | <b>•</b> |
| Start time *   | 07:00                                          | Q        |
| End time *     | 23:00                                          | Q        |

#### Graduated fixed cost profile

A cost line where an amount per unit is registered and used for unit based calculations on the readings, taking the graduated fixed cost into account. An applicable VAT percentage is added to the calculated value.

For example, if the graduated fixed costs per reading are:

- € 40.00 between 0 and 9,999 kWh.
- € 30.00 between 10,000 and 19,999 kWh.
- € 20.00 from 20,000 kWh.

The first reading is 15,000 kWh. The second layer is applicable. Hence, calculate the charge for this reading as  $\in$  30.00 as standing charge costs.

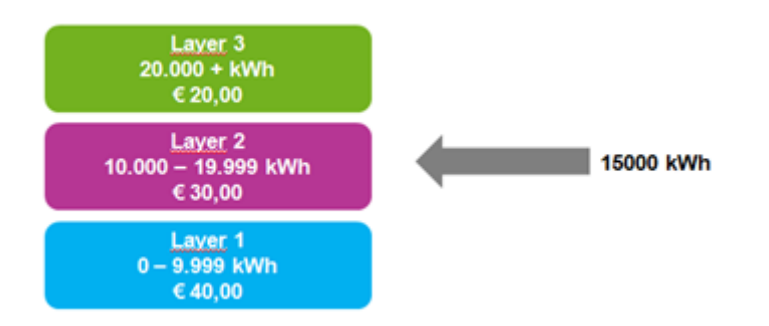

The second reading indicates 5,000 kWh: The first layer is applicable. Hence, the charge is calculated for that reading as  $\in$  40,00 as standing charge costs.

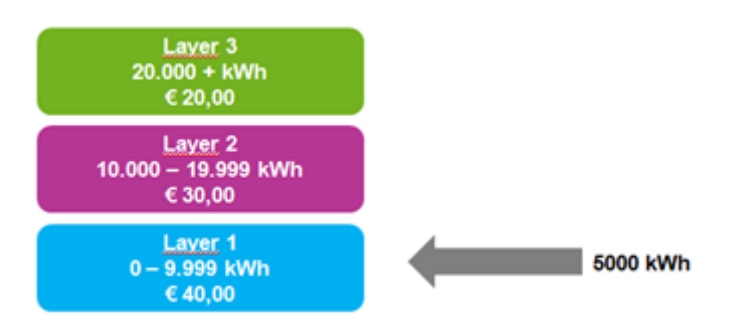

## Graduated cost per offset

A cost profile where an amount per unit is registered and used for unit based calculations on the readings, taking the graduated offset into account. An applicable VAT percentage is added to the calculated value.

The first reading indicates 15,000 kwh.

The charges for this reading are calculated as follows:

- From 0 9,999 kwh, price per unit is € 1.00.
- The costs are (9,999 \* 1.00) = 9.999,00.
- From 10,000 19,999 kwh, price per unit is € .90
- The costs are (5,001 \* 0.90) = 4,500.90.
- Total charges for the reading: 14,499.90

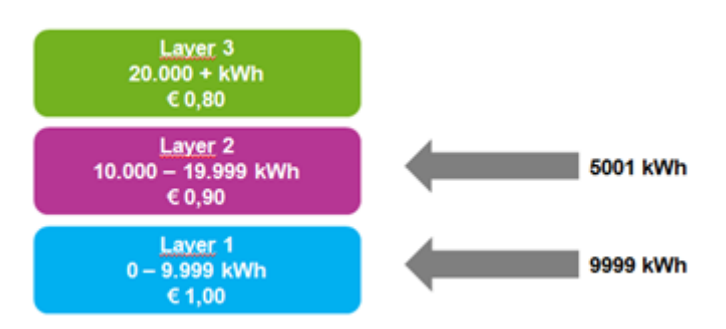

The second reading indicates 10,000 kWh. The total reading is 25,000. now. The charges for this reading are calculated as follows:

- Calculate the charge for that reading after the first reading of 15,000:
- (4,999 \* 0.90) = 4,499.10
- (5,001 \* 0.80) = 4,000.80
- Total charges for both second reading is: 8,499.90

Note that, in this type of cost calculation:

- NO recalculation of the first reading is done.
- Negative readings for graduated calculation can be done for correcting the values after a recalculation based on the readings.

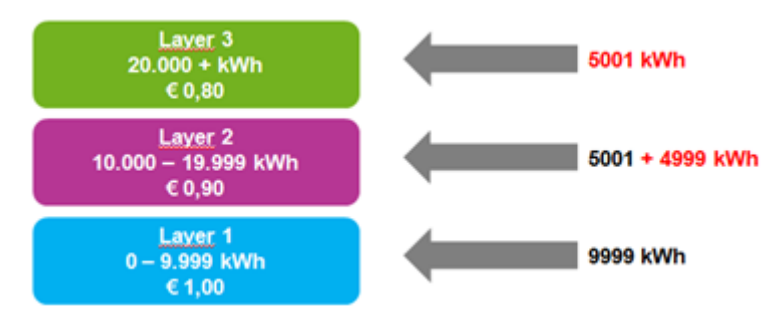

#### Combination of multiple cost profile types

In Planon, you can combine multiple cost profile types per meter.

For each standing charge cost profile type and graduated fixed cost profile type, the standing costs are calculated. The sum of these calculations is stored in the **Standing costs** field of the meter reading.

For each unit based cost profile type, unit time-based cost profile type and graduated per offset cost profile type, the unit based costs are calculated. The sum of these calculations is stored in the **Unit-based costs** field of the meter reading.

# Working with cost profiles

## Adding a base cost profile

To add a base cost profile for which sub cost lines can be added. For example, Energy.

#### Procedure

- 1. Go to Base cost profiles.
- 2. On the action menu, click Add.
- 3. Complete the fields in the data section, Refer to Base cost profile fields.
- 4. Click Save. A base cost profile is created for the impact area. You must now add sub elements to it.

## Adding a sub cost profile

To add a sub cost profile based on which cost calculations can be made.

#### Procedure

- Go to Base cost profiles. Select a cost profile to which you want to add subs.
- On the action menu, click one of the sub cost lines. Note that some combinations of sub cost lines are not allowed on a single base cost profile.

#### Adding a sub graduated fixed cost line

- 3. On the action menu, click Sub graduated fixed cost line.
- 4. Complete the fields in the data section, Refer to Sub graduated fixed cost line.
- Click Save. A Sub graduated fixed cost line is created. It can now be applied for cost calculation.

To add a Sub graduated offset cost line, follow the steps in the above procedure.

## Adding meter summary group period

One or more meters can be grouped under every meter summary group. Each meter summary group can have one or more periods.

The total consumption in each period is aggregated in a meter summary group period. To add a Meter summary group based on a specific time period.

#### Procedure

- 1. Go to Base cost profiles > Meter summary group period.
- 2. On the action menu, click Add.
- 3. Complete the fields in the data section, Refer to Meter summary group period fields.
- 4. Click Save. A Meter summary group period is created. You can create several such period groups for a cost profile.

## Adding a graduated layer line

To add graduated layer lines to the sub cost lines for cost calculations. Multiple layer lines can be created.

#### Procedure

- 1. Go to Base cost profiles.
- 2. Select a sub cost profile for which you want to add layers.
- 3. Go to Details > Graduated layer lines.
- 4. On the action menu, click Add.
- 5. Complete the fields in the data section, Refer to Graduated layer lines fields.
- 6. Click Save. A Graduated layer line is created. You can create multiple layers for a sub cost profile.

# Compact gauge readings

Compact gauge readings provide essential information about gauge readings, such as date-time, emission, costs and so on.

Based on compact gauge readings, the standing costs on the gauge are calculated. These calculations are based on the **Cost profile** / **Meter summary group** to which the gauge is linked.

### Adding a compact gauge reading

You can add compact gauge readings and obtain the costs based on the cost profiles linked to it.

#### Procedure

- 1. Go to Gauges.
- Select a gauge for which you want to add compact gauge readings. Ensure that if the linked cost profile has sub cost profiles of type Graduated fixed or Graduated offset, you must link the gauge to the Meter summary group.
- Complete the fields in the data section, Refer to Compact gauge readings.
- 4. Click Save.

The Standing costs field is updated with the costs for the specified gauge readings.

# **Reference topics**

# Base cost profile fields

| Field       | Description                                                                 |
|-------------|-----------------------------------------------------------------------------|
| Code        | Enter a code for the cost profile.                                          |
| Start date  | Specify a start date when the cost profile will become applicable.          |
| Impact area | Select an impact area, for example, Property related or Department related. |
| Contract    | Select a contract for which you want to apply the cost profile.             |
| End date    | Specify an end date when the cost profile is no longer applicable.          |
| Name        | Enter a description for the cost profile.                                   |

# Sub graduated fixed cost line

| Field      | Description                                                     |
|------------|-----------------------------------------------------------------|
| Code       | Enter a code for the cost line.                                 |
| Start date | Specify a start date when the cost line will become effective.  |
| VAT        | Select an applicable VAT percentage.                            |
| Contract   | Select a contract for which you want to apply the cost profile. |
| End date   | Specify an end date for the termination of the cost profile.    |
| Name       | Enter a description for the cost line.                          |
|            |                                                                 |

# Meter summary group period fields

| Field               | Description                                                                                                    |
|---------------------|----------------------------------------------------------------------------------------------------|
| Code                | Enter a code for the Meter summary group period.                                                                                                    |
| Start date          | Specify a start date for the <b>Meter summary group period</b> .                                                                                                    |
| Cost profile        | Select a cost profile which you want to link to the Meter summary group period.                                                                                            |
| Meter summary group | Select a Meter summary group from the <b>Meter</b><br>summary group dialog box. You can also add more<br>Meter summary groups in this dialog box, by clicking<br>Add/copy. |

# Graduated layer lines fields

| Field            | Description                                                                                                    |
|------------------|----------------------------------------------------------------------------------------------------|
| Code             | Enter a code for the Graduated layer lines.                                                                                       |
| Start level      | Specify a start level reading for which the unit cost is applied. For example, 1.                                                 |
| Cost profile     | Select a cost profile for which you want to create the <b>Graduated layer lines</b> .                                             |
| Amount excl. VAT | Specify a value in the <b>Amount excl. VAT</b> dialog box.<br>This is the cost per unit as per this layer.                        |
| End level        | Specify an end level reading for which the unit cost is applied. For example, 100.                                                |
|                  | (The range of this layer is 1 - 100.)                                                                                             |
|                  | If you leave this field empty, the entire meter reading will be charged with the unit price specified in <b>Amount excl. VAT.</b> |

# Compact gauge readings

| Field             | Description                                              |
|-------------------|----------------------------------------------------------|
| Gauge             | Displays the linked gauge.                               |
| Reading date-time | Displays the date-time at which the reading is recorded. |

| Field                            | Description                                                                                                    |
|----------------------------------|----------------------------------------------------------------------------------------------------|
| Reading value                    | Displays the recorded reading.                                                                                                    |
| Reliable<br>measurement?         | If the reading qualifies as reliable, select <b>Yes</b> . If it is unreliable, select <b>No</b> .                                                                                                    |
| Compact reading<br>details       | In this field you can link relevant reading details to the reading.                                                                                                    |
| Gauge reading                    | Displays the date of compact gauge reading.                                                                                                    |
| Standing costs                   | If applicable, this field displays a fixed amount to<br>be paid. This value is based on the cost profile that<br>was selected while adding a gauge and the time<br>period with respect to previous reading. You can also<br>choose to manually add standing costs to specific<br>gauge readings.                                  |
| Unit-based costs                 | If applicable, this field displays the calculated unit-<br>based costs as defined in the cost profile or price<br>per reading. This value is only calculated if you have<br>set the option <b>Calculate unit cost</b> to <b>Yes</b> in Field<br>definer > <b>Business object settings &gt; Compact</b><br><b>gauge readings</b> . |
| Price per unit incl. tax/<br>VAT | In case the costs involved in the readings are variable, you can manually enter a <b>Price per unit incl. tax/VAT</b> and <b>Standing costs</b> on individual meter readings.                                                                                                    |
|                                  | Unit-based costs: ( <i>reading value * price per unit incl. tax/VAT</i> ) + <i>standing costs</i> .                                                                                                    |
|                                  | If you leave this field empty, the cost calculation takes place via the <b>Cost profile</b> . The price per unit will then be the same for each meter reading.                                                                                                    |
| if you<br>field m<br>consis      | fill in <b>Price per unit incl. tax/VAT</b> , the <b>Tax/VAT</b><br>nust be left empty, because the field already<br>its of : <i>Price per unit</i> + <i>Tax/VAT</i> .                                                                                                    |
| Price per unit excl. tax/<br>VAT | In case the costs involved in the readings are variable, you can manually enter a <b>Price per unit excl. tax/VAT</b> , <b>Tax/VAT</b> and <b>Standing costs</b> on individual meter readings.                                                                                                    |
|                                  | Unit-based costs: ( <i>reading value * price per unit excl. tax/VAT</i> ) + <i>Tax/VAT</i> + <i>standing costs</i> .                                                                                                    |
|                                  | If you leave this field empty, the cost calculation takes place via the <b>Cost profile</b> . The price per unit will then be the same for each meter reading.                                                                                                    |

| Field     | Description                                                                                                    |
|-----------|----------------------------------------------------------------------------------------------------|
|           | The <b>Tax/VAT</b> on the reading will overrule the Tax/VAT<br>of the profile. The <b>Tax/VAT</b> field can either be filled with<br>an applicable percentage or left empty.                                                                                                    |
|           | ou can either use the <b>Price per unit incl. tax/VAT</b> field<br>or <b>Price per unit excl. tax/VAT</b> field but not both.                                                                                                    |
| Tax/VAT   | Select an applicable Tax/VAT percentage. The value is only used if you fill in <b>Price per unit excl. tax</b> .                                                                                                    |
| Emission  | Displays the amount of CO# emitted. This value is<br>based on the impact area that was defined while<br>adding a gauge. This value is only calculated if you<br>have set the option <b>Calculate CO2</b> to <b>Yes</b> in Field<br>definer > <b>Business object settings &gt; Compact</b><br><b>gauge readings</b> . |
| Gigajoule | Displays the calculated energy usage in Gigajoule.<br>This value is only calculated if you have set the<br>option <b>Calculate gigajoules</b> to <b>Yes</b> in Field definer<br><b>&gt; Business object settings &gt; Compact gauge</b><br><b>readings</b> .                                                         |

# Index

# A

About Cost profiles 5 Adding a base cost profile 11 Adding a graduated layer line 12 Adding a sub cost profile 11 Adding compact gauge reading 13 Adding meter summary group period 11

## В

Base cost profile fields 11, 14

### С

Compact gauge readings 13 Cost profile combine multiple types 10

### G

Graduated cost per offset 8 Graduated fixed cost 7 Graduated layer lines fields 12, 15, 15

### Μ

Meter summary group period fields 11, 14

#### Ρ

Price per unit excluding tax/VAT 15 including tax/VAT 15

## S

Standing charge 5, 6 Sub graduated fixed cost line 11, 14

#### U

Unit based cost profile 6 Unit time-based costs 6